# VCO Simulation with Cadence Spectre

Kehan Zhu, Vishal Saxena

AMS Lab, Boise State University

http://www.lumerink.com/

#### Contents

- VCO voltage tuning range
- □ Frequency pushing
- Phase noise

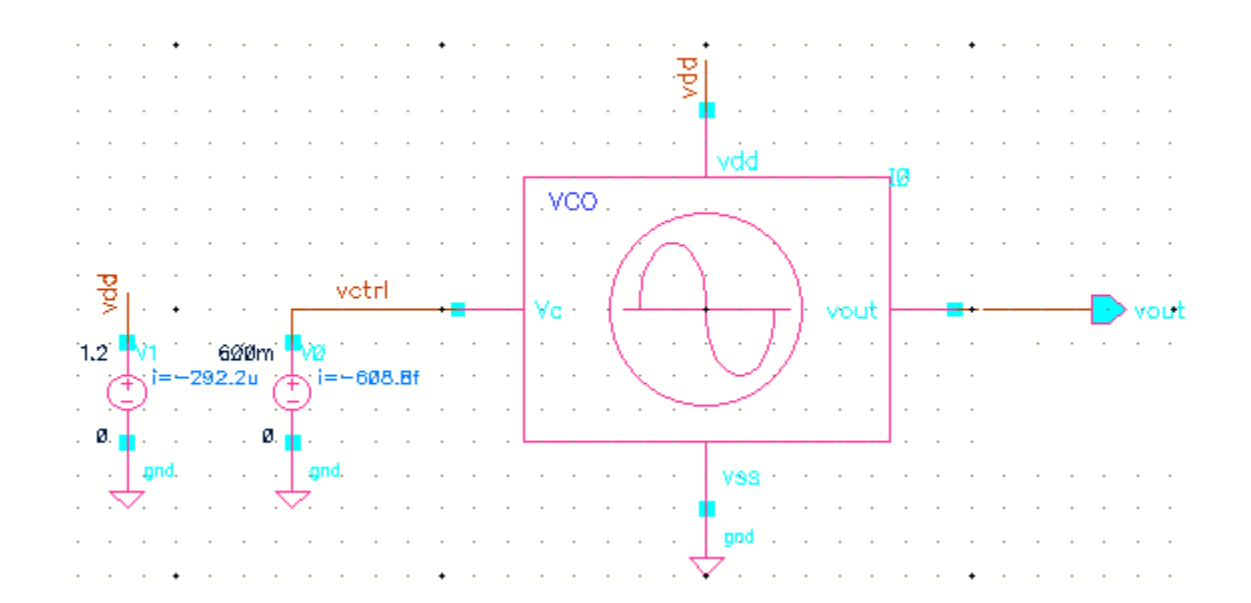

Note: the simulation results shown are not optimized, and provided only for simulation guidance purpose.

# Kvco simulation

#### **PSS (Periodic Steady State) Analysis**

- Any Verilog-A models are not allowed in the simulation bench, PSS does not support Verilog-A.
- Do .tran analysis first to estimate the VCO frequency at the fixed Vctrl as the Beat frequency.
- Make sure the VCO works by setting the "Initial Condition", "tstab" should be longer than the time the VCO needs to stable.
- If the VCO frequency is off the beat frequency by too much over sweeping Vctrl, PSS may fail. So confine the Vctrl to a reasonable range.
- After finishing simulation, go to ADE Results->Direct Plot >Main Form...open the Direct Plot Form, see later

# PSS setup

| 🔲 Choosir                                              | ng Analys                     | es Vir                | tuoso® Ar     | nalog Design | Env 🗙    |
|--------------------------------------------------------|-------------------------------|-----------------------|---------------|--------------|----------|
| Analysis                                               | 🔾 tran                        | 🔾 dc                  | 🔾 ac          | 🔾 noise      | <u>_</u> |
|                                                        | 🔾 xf                          | 🔾 sens                | 🔾 dcmatch     | 🔾 stb        |          |
|                                                        | 🔾 pz                          | 🔾 sp                  | 🔾 envlp       | 🖲 pss        |          |
|                                                        | 🔘 pac                         | 🔘 pstb                | 🔘 pnoise      | 🔾 pxf        |          |
|                                                        | 🔾 psp                         | 🔾 qpss                | 🔾 qpac        | 🔾 qpnoise    |          |
|                                                        | 🔾 qpxf                        | 🔾 qpsp                | 🔾 hb          | 🔾 hbac       |          |
|                                                        | 🔘 hbnoise                     | 9                     |               |              |          |
|                                                        | Period                        | lic Steady            | State Analysi | s            |          |
| Engine                                                 | 🔾 Shoo                        | ting 💽 Ha             | armonic Balar | nce          |          |
|                                                        |                               | -                     |               |              |          |
| Tones                                                  |                               |                       |               |              |          |
| Name                                                   | Exor                          | Va                    | lue           | SrcId        |          |
|                                                        | Lipi                          | •••                   |               | DIOIG        | _        |
|                                                        |                               |                       |               |              |          |
|                                                        |                               |                       |               |              |          |
| Deat 5                                                 |                               | 205                   |               | 0-11-1       |          |
| Beat F                                                 | requency                      | 365                   | M Auto        | Calculate 📃  |          |
| Oversample Factor                                      |                               |                       |               |              |          |
|                                                        |                               |                       |               |              |          |
| Numb                                                   | er of Harmor                  | nics 10               |               |              |          |
|                                                        |                               |                       |               |              |          |
| Accuracu                                               | Dofaulta (or                  | procot                |               |              |          |
|                                                        | peraurus (err<br>arvativa 🔽 t | preselj<br>noderate [ | liheral       |              |          |
|                                                        |                               |                       |               |              |          |
| Converge                                               | nce                           |                       |               |              |          |
| Additional Time for Transient-Aided HB (tstab)         |                               |                       |               |              |          |
| Save Initial Transient Results (saveinit) 🛛 🗌 no 🛄 yes |                               |                       |               |              |          |
| Harmonic Balance Homotopy Method default               |                               |                       |               |              |          |

| Oscillator ⊻                                            | Oscillator node /vout Select               |  |  |  |
|---------------------------------------------------------|--------------------------------------------|--|--|--|
|                                                         | Reference node gnd! Select                 |  |  |  |
|                                                         | Osc initial condition 🛛 🗹 default 🛄 linear |  |  |  |
|                                                         | Osc Newton method 🔲 onetier 🛄 twotier      |  |  |  |
| Sweep 1                                                 | Frequency Variable? • no ves               |  |  |  |
| Variable                                                | Variable Name vctrl                        |  |  |  |
|                                                         | Select Design Variable                     |  |  |  |
| Sweep Range                                             |                                            |  |  |  |
| ● Start-Stop<br>○ Center-Span                           | Start 0.3 Stop 0.8                         |  |  |  |
| Sweep Type                                              |                                            |  |  |  |
| 🖲 Linear                                                | Step Size                                  |  |  |  |
| 🔾 Logarithmic                                           | <ul> <li>Number of Steps</li> </ul>        |  |  |  |
| Add Specific Points 📃                                   |                                            |  |  |  |
| New Initial Value For Each Point (restart) 🛛 🔲 no 🔲 yes |                                            |  |  |  |
| Enabled 🖌                                               | Options                                    |  |  |  |
|                                                         | OK Cancel Defaults Apply Help              |  |  |  |

### **PSS** Plotting

264.9M - 811M

> Press plot button on this form...

3 397.3M - 1.21 4 529.7M - 1.62

Add To Outputs 🗹

2

| Direct               | Plot Form           |  |  |  |  |
|----------------------|---------------------|--|--|--|--|
| Plotting Mode Append |                     |  |  |  |  |
|                      |                     |  |  |  |  |
| 🖲 pss                |                     |  |  |  |  |
| ~ Function           |                     |  |  |  |  |
|                      |                     |  |  |  |  |
| 🔘 Voltage            | Current             |  |  |  |  |
| Power                | 🔘 Voltage Gain      |  |  |  |  |
| 🔘 Current Gain       | 🔘 Power Gain        |  |  |  |  |
| Transconductance     | 🔘 Transimpedance    |  |  |  |  |
| Compression Point    | IPN Curves          |  |  |  |  |
| Power Contours       | Reflection Contours |  |  |  |  |
| Harmonic Frequency   | Over Added Eff.     |  |  |  |  |
| 🔘 Power Gain Vs Pout | 🔾 Comp. Vs Pout     |  |  |  |  |
| 🔘 Node Complex Imp.  | C THD               |  |  |  |  |
| Harmonic Fraguancy   |                     |  |  |  |  |
|                      |                     |  |  |  |  |
| 1 132.4M - 405.5     |                     |  |  |  |  |

Plot

0K

Cancel

Help

×

|        |         |        | Selected Output                                                              |
|--------|---------|--------|------------------------------------------------------------------------------|
|        | Name (  | opt.)  | Vctrl sweep                                                                  |
|        | Express | sion   | (getData("/vout" ?result "pss_fd")) From Schematic                           |
| Name   | (opt.)  | KACO ( | MH/V)                                                                        |
| Expres | ssion   | deriv( | <pre>(harmonic(xval(getData("/vout" ?result "pss_fd")) '1) / #000000))</pre> |

Choose the fundamental frequency to plot Also, you can use calculator setting the outputs as above to get the KVCO plot, see next.

## **PSS** simulation plots

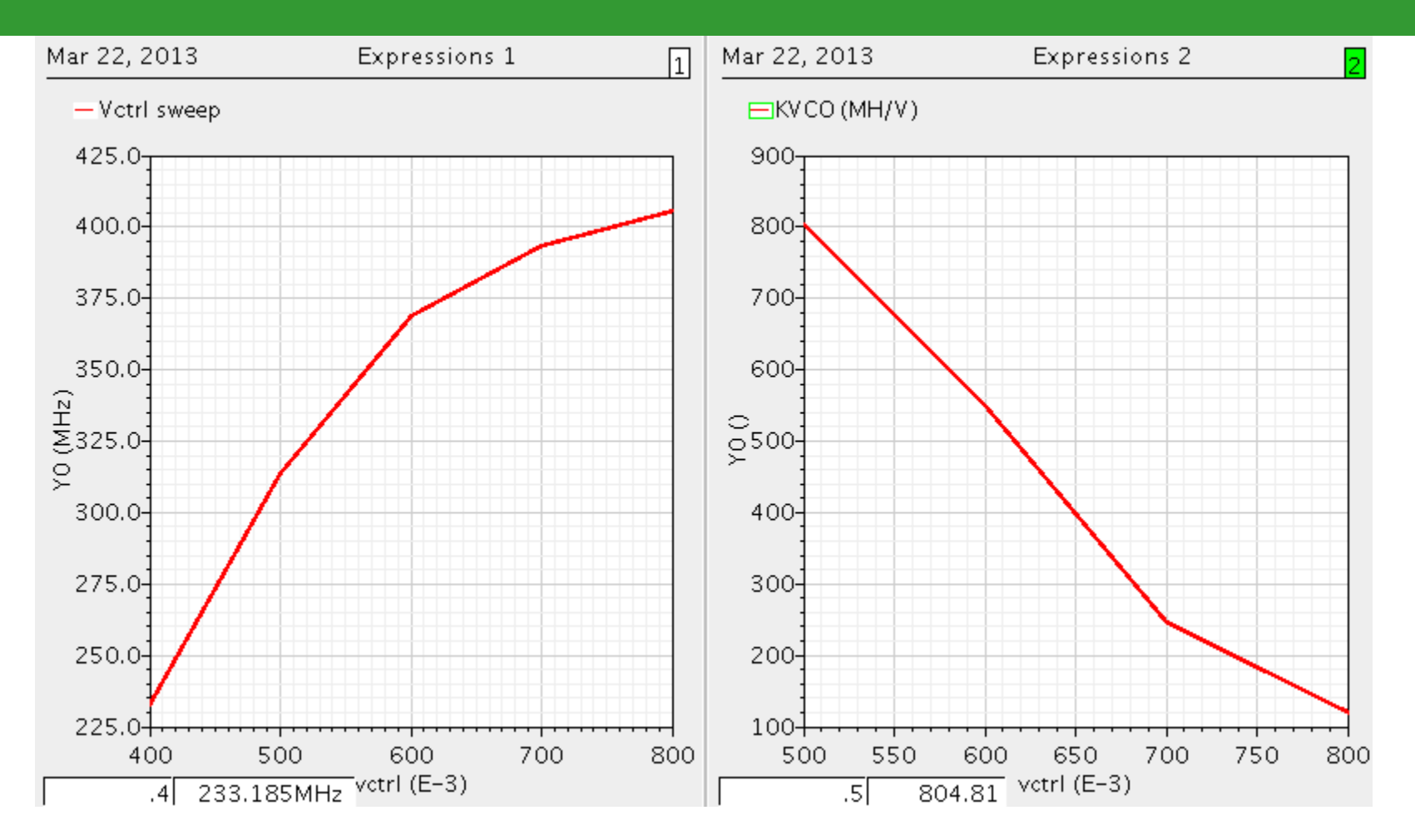

VCO frequency and KVCO versus Vctrl are plotted.

# Frequency Pushing

| Engine                        | Shooting                           | 🥑 Harmonic I               | Balance              |
|-------------------------------|------------------------------------|----------------------------|----------------------|
| Tones                         |                                    |                            |                      |
| Name                          | Expr                               | Value                      | SrcId                |
|                               |                                    |                            |                      |
| Beat Fre                      | quency                             | fosc /                     | Auto Calculate 📃     |
| Oversam                       | iple Factor                        |                            |                      |
| Numbe                         | r of Harmonics                     | 10                         |                      |
| Accuracy D                    | iefaults (errpre:<br>vative ⊻ modi | set)<br>erate 🛄 liberal    | I                    |
| Convergent<br>Additional Tir  | e<br>me for Transien               | t-Aided HB (tst            | ab) 100n             |
| Save Initial T<br>Harmonic Ba | ransient Result<br>Iance Homotop   | is (saveinit)<br>Iy Method | 🗌 no 🛄 yes           |
| Oscillator ⊻                  | Oscillato                          | r node 🛛 /vo               | ut Select            |
|                               | Referenc                           | e node grid                | ! Select             |
|                               | Osc initi                          | al condition               | ⊻ default 📃 linear   |
|                               | Osc Nev                            | vton method                | 🔄 onetier 🛄 twotier  |
| Sweep 1                       | <b>•</b>                           | Frequency                  | Variable? 🥑 no 🔾 yes |
| Variable                      |                                    | Variable Na                | ame vdd              |
|                               |                                    | Sele                       | ct Design Variable   |
| Sweep Ran                     | ge                                 |                            |                      |
| Start-Sto<br>Center-Sto       | ip Star<br>Span                    | t 1                        | Stop 1.3             |

To test the VCO frequency changing with power supply voltage variations, in the same manner as before, just change the sweeping variable to "vdd".

Notice here beat frequency is defined as a variable for easy change at the ADE.

| 🚪 Virtuoso 🕯                         | Analog I                     | Design Er         | nvironm                       | ent (13)                           | - ece51         | 8_hw1         | cs_vco              | _sim schem   | atic 💶 🗆 🗙          |
|--------------------------------------|------------------------------|-------------------|-------------------------------|------------------------------------|-----------------|---------------|---------------------|--------------|---------------------|
| S <u>e</u> ssion Set <u>u</u> p      | ) <u>A</u> nalyses           | <u>V</u> ariables | <u>O</u> utputs               | <u>S</u> imulation                 | <u>R</u> esults | <u>T</u> ools | <u>H</u> elp        |              | cādence             |
| Status: Ready                        | T=40.0 C                     | Simulator:        | spectre                       | State: s                           | pectre_fre      | eq_push       | ř.                  |              |                     |
| Design Variables                     |                              |                   | Analyses                      | 3                                  |                 |               |                     |              | 4.8                 |
| Name -<br>1 vdd<br>2 vctrl<br>3 fosc | Value<br>1.2<br>600m<br>360M |                   | Type<br>1 pss                 | ✓ Enable                           | 10 1 1.3 1      | An<br>OOm /vo | guments<br>out gnd! |              | AC     DC     Trans |
|                                      |                              |                   | Nai<br>1 freq pl<br>2 freq pt | me/Signal/E><br>ot<br>ushing (MH/' | .pr — √a<br>∕)  | alue Plo      | ot Save             | Save Options |                     |
| ><br>223 Delete                      | AND                          |                   | Plot After                    | Simulation:                        | Auto            | PI            | otting mod          | le: New Win  |                     |

#### **PSS** simulation plots

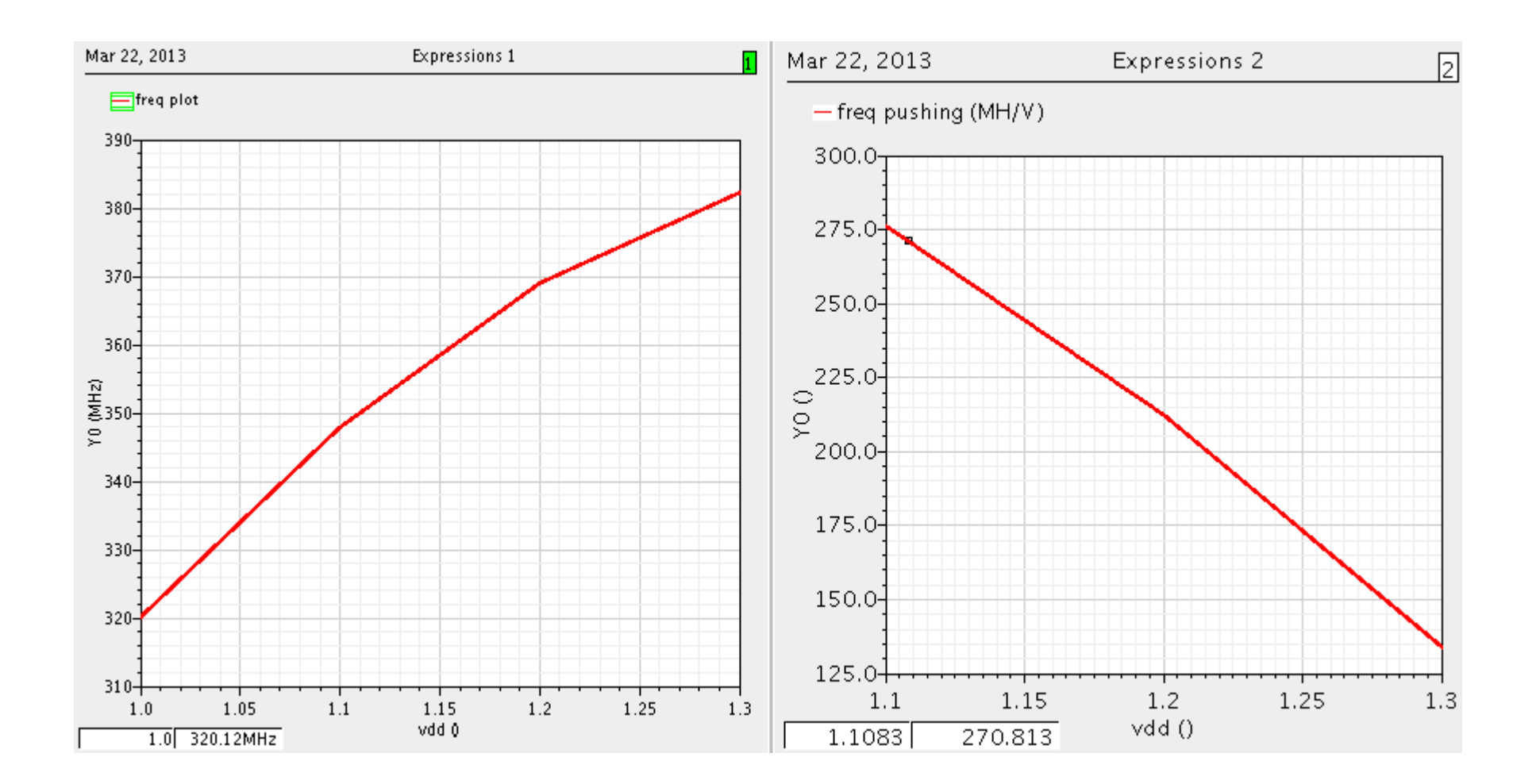

# Phase noise

| 🔲 Choosing Analyses Virtuoso® Analog Design            | E Choosing Analyses Virtuoso@ Analog Design El       |
|--------------------------------------------------------|------------------------------------------------------|
|                                                        | 🔾 pz 🔾 sp 🔾 envlp 🔾 pss                              |
| 🔾 pz 🔾 sp 🔾 envip 🖲 pss                                | 🔾 pac 🛛 🔾 pstb 💿 pnoise 🔾 pxf                        |
| 🔾 pac 🛛 🔾 pstb 🔾 pnoise 🔾 pxf                          | 🔾 psp 🛛 qpss 🔾 qpac 🔍 qpnoise                        |
| 🔾 psp 🛛 qpss 🔾 qpac 💭 qpnoise                          | ◯ qpxf                                               |
| 🔾 qpxf 🔾 qpsp 🔾 hb 🔍 hbac                              | O hbnoise                                            |
| hbnoise                                                |                                                      |
| Periodic Steady State Analysis                         | Periodic Noise Analysis                              |
| 10ine Chasting Allemania Palanaa                       | PSS Beat Frequency (Hz) fosc                         |
| Shouing Shouing Harmonic Balance                       |                                                      |
|                                                        | Multiple phoise                                      |
| Tones                                                  |                                                      |
| Name Expr Value SrcId                                  | Sweeptype default 🔽 Relative Harmonic 1              |
|                                                        |                                                      |
|                                                        | Output Frequency Sweep Range (Hz)                    |
|                                                        | Start-Stop Start 100 Stop 100m                       |
|                                                        |                                                      |
| Beat Frequency fosc Auto Calculate                     | Sweep Type                                           |
| Oversample Factor                                      | Logarithmic                                          |
|                                                        |                                                      |
|                                                        | Add Creeking Delinte                                 |
| Number of Harmonics 10                                 |                                                      |
|                                                        | Sidehanda                                            |
| Accuracy Defaults (erroreset)                          | Maximum sidekand                                     |
| Conservative V moderate V liberal                      |                                                      |
|                                                        | When using hb engine, default value is harms in pss. |
| Convergence                                            |                                                      |
| Additional Time for Transient-Aided HB (tstab) 100n    | Positive Output Node /wout                           |
| Save Initial Transient Results (saveinit) 🛛 🔲 no 🛄 yes | voltage                                              |
| Harmonic Balance Homotony Method                       | Negative Output Node grid! Select                    |
|                                                        |                                                      |
| Oscillator Vout Select                                 |                                                      |
| Defense net 11                                         | none M                                               |
| Reference node grid !] Select                          |                                                      |
| Osc initial condition 🛛 🗹 default 🛄 linear             | Noise Type Sources                                   |
| Osc Newton method 🛛 🔲 onetier 🛄 twotier                |                                                      |
|                                                        | sources: single sideband (SSB) holse analysis        |
| Sweep 🗌                                                | Noise Separation 🔄 yes 🔄 no                          |
| Enchlad a                                              | separate noise into source and gain                  |
|                                                        | Enabled V                                            |
|                                                        |                                                      |
| OK Cancel Defaults Apply H                             | elp OK Cancel Defaults Annly He                      |
|                                                        | Control Deridants (hppis) (he                        |

#### Setup PSS first, then Pnoise

# **Pnoise Simulation Result**

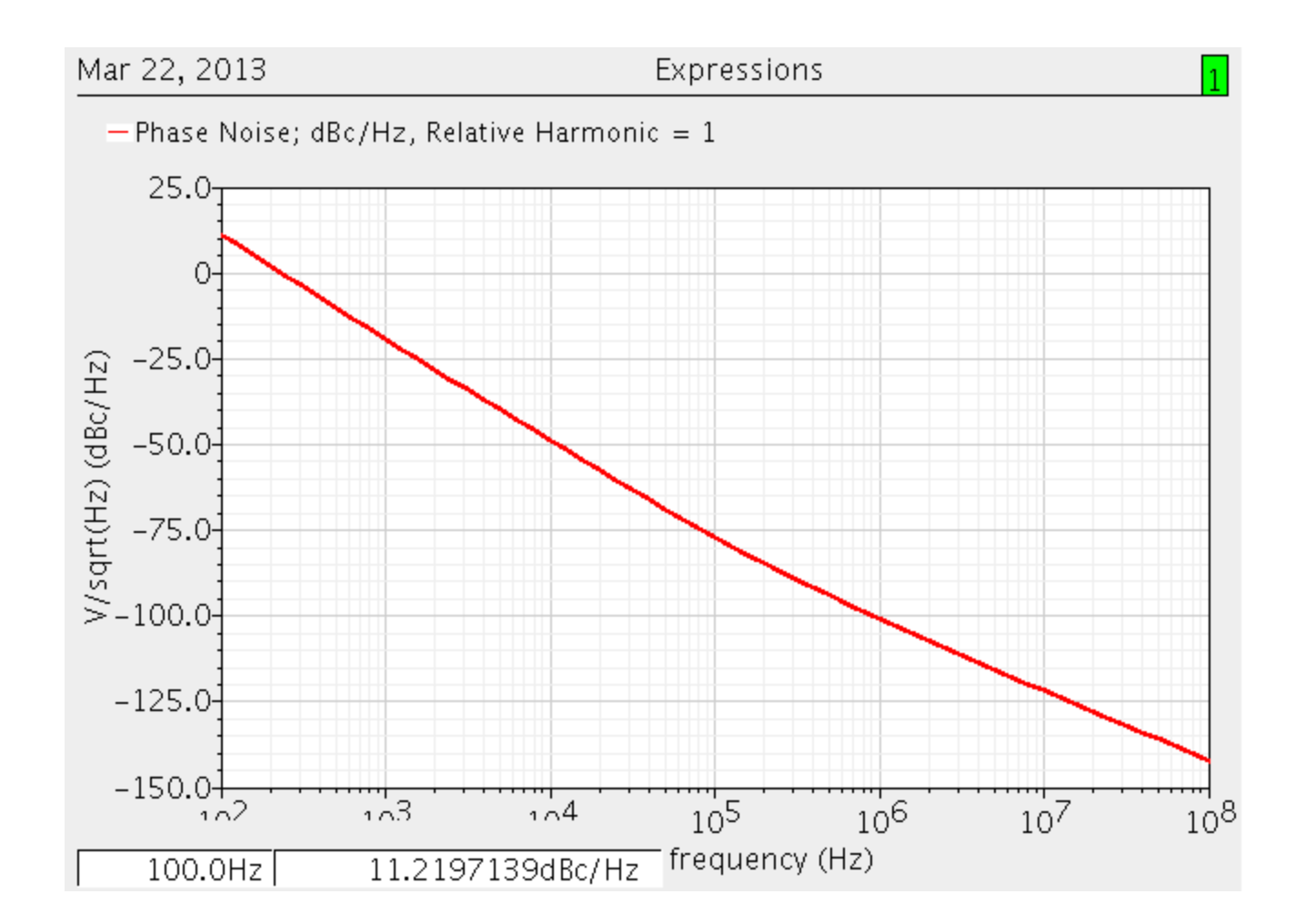